16 February 2023

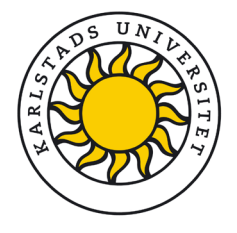

# Transferring research data from Survey&Report to Sunet Drive

Once you have completed your data collection and possible analysis in the tool Survey&Report (SR), the data must be stored in Sunet Drive<sup>1</sup>, which is the university's storage solution for research data. This applies to questionnaires and consent forms, which can be saved in a document. Other files may include respondent list, response data and any reports created in SR. Reports and analyses from other programmes (e.g. SPSS) should also be stored in Sunet Drive.

# Saving questionnaire and consent form as PDF files

The instructions describe how to create a PDF file and show examples. Keep in mind that the online design of the forms cannot be recreated with the exact same design in a PDF file!

- 1. Select Construction, Content in the menu
- 2. Select Survey overview
- 3. Select Export to PDF
- 4. In the toolbar, select if you wish to include the following in addition to the questions: consent text, logic, page header, introduction and/or page footer.
- 5. The file is saved in the folder *Downloads/Hämtade filer* on your hard drive, unless you use a different folder for your downloads in the browser. Move the file to a suitable folder on your computer or directly to your project space in Sunet Drive.

|    | Enkäten börjar med frågor om dig, din utbildning och huvudsaklig sysselsättning |
|----|---------------------------------------------------------------------------------|
| Q2 | 1. Kön:                                                                         |
|    | Man                                                                             |
|    | 🔘 Kvinna                                                                        |
|    | Annat/vill ej uppge                                                             |
| Q3 | 2. Var är du född:                                                              |
|    | I Sverige                                                                       |
|    | O Annat land i Norden                                                           |
|    | Annat land i Europa                                                             |
|    | Land utanför Furona                                                             |

Image 1. Example of the first questions in a survey.

<sup>&</sup>lt;sup>1</sup> https://www.kau.se/en/research/research-data/during-project/sunet-drive

|    | UTFÖR DÅ FÖLJANDE ÅTGÄRD                                   |  |  |  |
|----|------------------------------------------------------------|--|--|--|
|    | ♥ Visa denna fråga                                         |  |  |  |
| 27 | 25. Hur länge har du arbetat nå din nuvarande RIR-station? |  |  |  |
| Ø  | 20. Hui lange har du arbetat pa din huvarande Nib-Station: |  |  |  |
|    | O Mindre än ett år                                         |  |  |  |
|    | 🔵 1-2 år                                                   |  |  |  |
|    | 🔘 3-5 år                                                   |  |  |  |
|    | 🔘 5-10 år                                                  |  |  |  |
| i  |                                                            |  |  |  |

Image 2. Example of question with branching logic. When exporting to PDF, the question appears together with the action in the same PDF file.

## Exporting respondent list to an Excel file

To save the list with the respondents, you export the list to an Excel file.

- 1. In the survey, select Distribution, Respondents
- 2. Click Export respondents
- 3. The file is saved in *Downloads/Hämtade filer* on your computer.

#### Exporting response data to format of your choice

Your response data can be exported in a format of your choice, see image.

| 🗟 Survey  |                                                                     |                                |                                                                                                    |
|-----------|---------------------------------------------------------------------|--------------------------------|----------------------------------------------------------------------------------------------------|
| #         | Kursvärdering -<br>radioknappar - CEQ 11 maj<br><sup>L</sup> Closed | Excel SPSS Text                |                                                                                                    |
| $\bullet$ | New survey                                                          | Export settings                |                                                                                                    |
| ۹         | Find survey                                                         | Question and answer options () | <ul> <li>Image: A set of the set of the</li></ul> |
| ۹         | Manage surveys                                                      | Answers 1                      |                                                                                                    |
| Ū         | Recycle bin                                                         |                                |                                                                                                    |
| Ø         | Construction                                                        | Answer values                  | •                                                                                                    |
| *         | Distribution                                                        | Answer date and time 1         | ×                                                                                                    |
| <b>¥</b>  | Answers                                                             | Password protected ()          | ×                                                                                                    |
|           | Show answers                                                        |                                |                                                                                                    |
|           | Export data                                                         |                                |                                                                                                    |
|           | Handle text answers                                                 |                                |                                                                                                    |

Image 3. Exporting response data to format of your choice.

- 1. In the survey, select Answers, Export data
- 2. Select if you want **Answer values** or **Answers as plain text**. If you select **Excel** (xlsx file) or **Text** (two csv files in a zip file), you can add a password to the file.
- 3. The file is saved in *Downloads/Hämtade filer* on your computer.

## Exporting report to format of your choice

If you have created one or several reports via Survey&Report's report feature, you can save the report/s in PDF, Word or PowerPoint format.

- 1. Open your report
- 2. Select Construction, Preview
- 3. Select format in the toolbar.

You can also export via Distribution, Export.

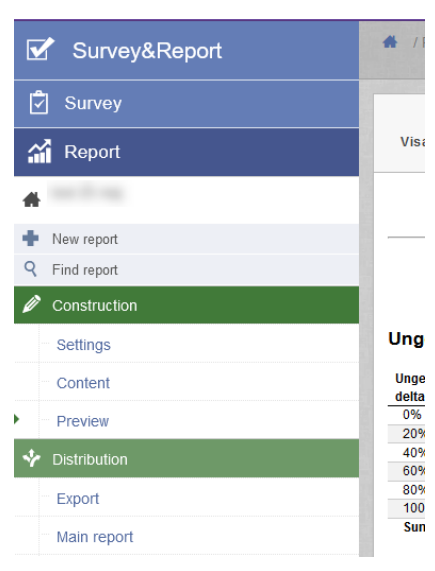

Image 4. Export of report via Preview or Export.

### Transfer your data to Sunet Drive for secure storage

You have now gathered a number of files to be transferred to your project space in Sunet Drive. You can find more information on secure storage in Sunet Drive here: https://www.kau.se/en/research/research-data/during-project/sunet-drive

# What should I do in Survey&Report once I have transferred data to Sunet Drive?

If you are going to reuse your survey questions, you can save a copy of your survey to use them at a later date. Note that it is only the questions that are saved when you create a copy, not the answers. You can find **Copy survey** as a quick selection in the column on the right under the heading **Actions**.

Once you have ensured that all data have been transferred to Sunet Drive, you need to delete your research survey. On the start page of the survey, select **Close survey**, which is available as a quick selection in the column on the right. Then select **Remove** in the same menu.